## JTB申込WEBサイト ~ご利用に際してのガイドライン~

この度は、JTB申込WEBサイトをご利用 いただきありがとうございます。

JTB申込WEBサイトは、お手持ちのパソ コンやスマートフォンから、インターネット経 由で渡航情報の入力や入力情報の確 認などができるWEBサイトです。 以下のURLまたはQRコードを読み取ってWEBサイトに アクセスしてください。

## https://www.jtb-oa-sys.com

・JTB申込WEBサイトへアクセスする場合は、
 ⑤ Google Chrome、 Mozilla Firefox、
 または Safariをご利用ください。

●Internet Explorerはご利用できません。

お気に入りやブックマーク追加は、ログイン後

(下記②以降)のURLを登録してください。 ・メール受信設定(迷惑メール設定など)を行って いる場合、【@h.jtb.com】ドメインからメールを受 信できるように設定してください。

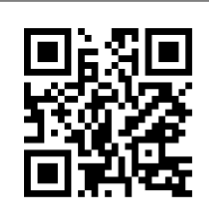

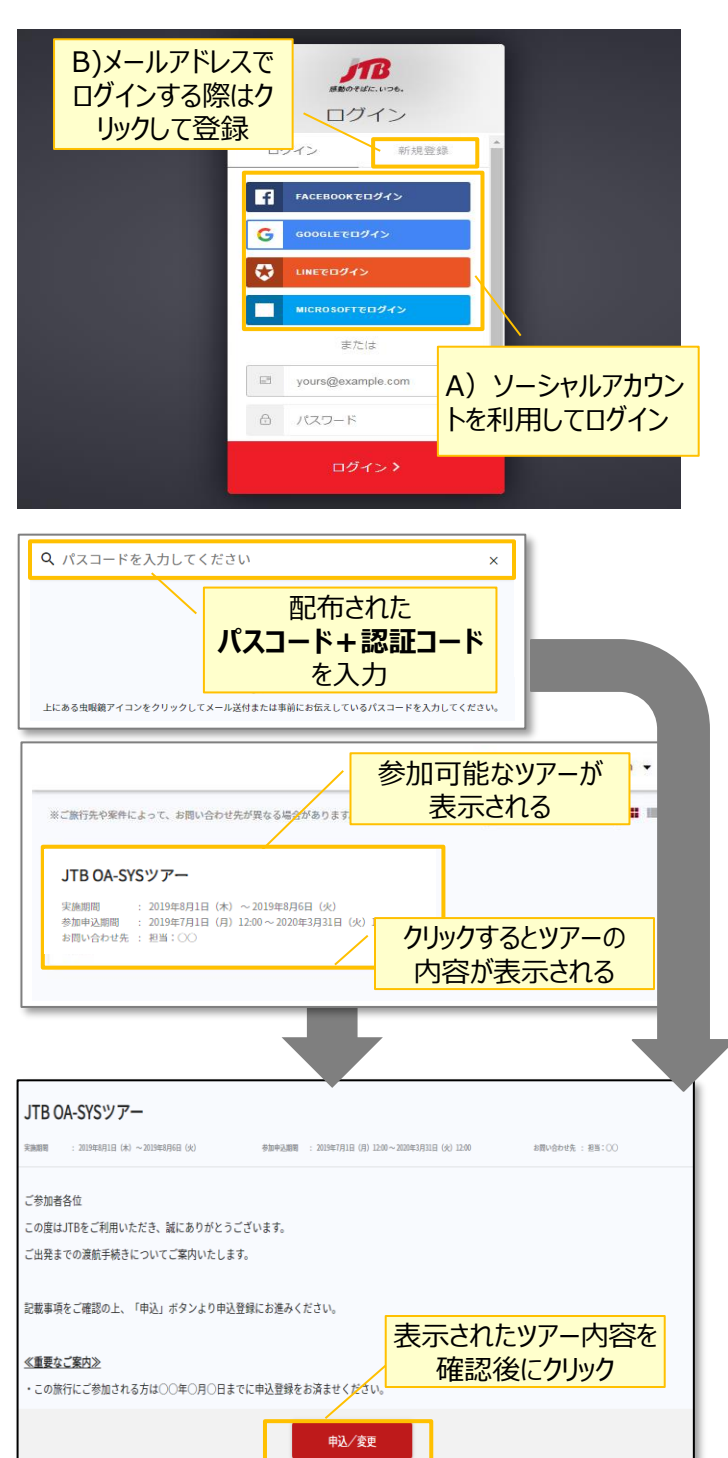

# <u>①申込WEBサイトへのアクセス</u>

上記のURLから申込WEBサイトにアクセスしてください。

ログイン方法は下記2種類からお選びいただけます。

- A) Facebook、Google、LINE、Microsoftのアカウ ントを利用する方法
- B) メールアドレス・パスワードを新規に設定する方法

任意のメールアドレスとパスワード(英大文字、英 小文字、記号、数字のうち3つの条件を満たす、8 文字以上の組合せ)にて新規登録を押下します。 その後、入力したメールアドレスに本登録用のメール が届きますので「登録の確定」を押下してください。

### <u>②ツアーの検索</u>

ページ上部の入力欄にパスコードを入力し虫眼鏡 マーク Q または Enterキーを押していただくとツアー 内容が表示されます。

## パスコードは<mark>Y8Kkw3ySrn</mark>です。

※全て半角文字です。記号や英数、大文字小文 字など、間違いのないように入力してください。

#### ③ツアー内容の詳細表示

パスコードを入力後、お客様がご登録いただけるツ アーの出発日や予定等、ツアーの内容が表示され ます。必ずご確認ください。

初回のパスコード入力後はTOPページに表示された ツアーを選択するだけでツアー内容が表示されます。

ページ下部の「申込」ボタンをクリックすると、ツアーに 必要なお客様の情報登録画面に移動します。

| JTB OA-SYSツアー           来職職間         : 2019年4月1日(株) ~ 2019年4月6日(会) | 参加中 <b>之期间</b> : 2019年7月1 | ツアーにが<br>情報で                          | 必要なお客様<br>をすべて入力 | 美の     | :  |
|--------------------------------------------------------------------|---------------------------|---------------------------------------|------------------|--------|----|
| NEW                                                                |                           |                                       |                  |        |    |
| 基本情報                                                               |                           |                                       |                  | *は必須項目 | です |
| プライバシーボリシーチェック・                                                    |                           |                                       |                  |        |    |
| 姓*                                                                 | :                         | g *                                   |                  |        |    |
|                                                                    | 申込/婆                      | · · · · · · · · · · · · · · · · · · · | 入力後にク            | リック    |    |

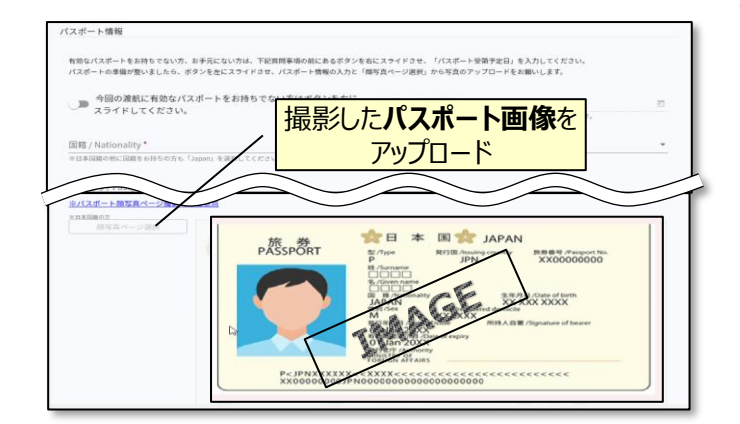

| → TOP<br>IFRA                                      | 海外旅行保険申込                                                                                                    |
|----------------------------------------------------|----------------------------------------------------------------------------------------------------|
| <ul> <li>■ MARIANOV</li> <li>■ MARIANOV</li> </ul> | 梁族は「申込・変更・取消」画面の登録をお済ませの上、お申込みください。<br>本中、年間での知道ではアンパント、都定のも為新想りは等心ですにては明込みください。<br>クリックすると、海外旅行<br>保険の申込ページに移動<br>「 」 |

# 

### ④ツアーに必要なお客様の情報登録

姓名、住所などツアーの手続きに必要な、お客様の 情報を入力します。

必要な情報を登録し、ページ下部の「申込」ボタン をクリックすると、登録が完了します。

<u>※メールアドレスの入力が必須のため、お持ちでない方は別</u> 途取得をお願いします。

登録完了後も、一定期間内は登録内容の変更が 可能です。変更する場合は、変更箇所を修正し、 再度「申込」ボタンをクリックしてください。

また、登録後に右上に表示される「同行者登録は こちら」から、ご家族・ご友人等の同行者を登録する ことができます。

## <u> ⑤パスポート情報の登録(海外のみ)</u>

海外への渡航にはパスポート情報の登録が必要で す。パスポートの記載内容を入力後、スマートフォン 等で撮影した顔写真ページ画像をアップロードしてく ださい。

- ※ 顔写真ページを撮影する際には、光の反射や手ブレ、撮影方向 が正しいかなどにご注意ください。
- ※ ファイルサイズは4MBまでしか登録いただけません。
- ※ 以下の拡張子でご登録をお願い致します。
   JPEG・PNG・BMP

## <u>⑥海外旅行保険申込(任意)</u>

海外旅行保険申込の申込が可能です。 ページ左部にあるメニュー「海外旅行保険申込」ボ タンをクリックし、移動先のページにて手続きの情報 を入力してください。 保険加入は任意となりますが、ご加入をお勧めいた します。

### その他注意事項

- スマートフォンでお申込される際は各画面が隠れているため、このマークを押して表示してください。
- ② 以下の場合に正常に動作しないことがあります。
- ブラウザのシークレットモードやプライベートブラウジン グを使用している
- Cookieをブロックする設定になっている
  - 各SNSの連携を許可する設定になっていない

【WEB操作に関するお問合せ】

JTB申込Webサイト 操作サポートデスク(注意:日本語以外はご対応することができません) TEL:050-3503-1269、営業日・時間:平日10:00~18:00、休業日:土日祝、年末年始(12/28~1/5)

【旅行全般に関するお問い合わせ】

株式会社JTBスポーツマーケティング事業部 営業二課

TEL:03-5909-8676、営業日·時間:平日09:30~17:30、休業日:土日祝、年末年始(12/28~1/5)